#### Dowiedz się jak

Wybierz przycisk obok pozycji, o której chcesz się więcej dowiedzieć.

Wymienić pojemnik z tuszem
 Załadować papier
 Zmienić ustawienia druku
 Drukować na różnych rodzajach i formatach papieru oraz na kopertach
 Drukować na dwóch stronach papieru
 Drukować transparenty

W celu pełnego wykorzystania możliwości drukarki oraz towarzyszącej jej pomocy ekranowej, należy skorzystać z ramki narzędziowej HP DeskJet.

### Drukowanie kopert

Można drukować na pojedynczych kopertach przy użyciu otworu na pojedyncze koperty, lub można drukować do 20 kopert przy użyciu podajnika wejściowego. Wybierz metodę, której chcesz używać:

Pojedyncza koperta
Plik kopert

Czynność 1 z 7

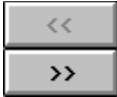

1 Włącz drukarkę i otwórz górną pokrywę.

Kosz pojemnika z tuszem przesunie się w środkową pozycję i lampka wznowienia zacznie mrugać.

| Czynność 2 z 7 |  |
|----------------|--|
| <<             |  |
| >>             |  |

2 Złap za górną część pustego pojemnika, pociągnij go do siebie, aby wyskoczył ze swego położenia i wyjmij go z kosza.

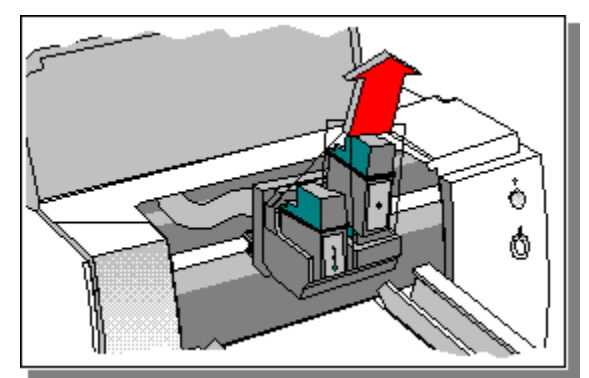

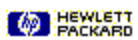

Czynność 3 z 7

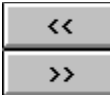

3 Wyjmij nowy pojemnik z tuszem z pudełka i delikatnie usuń taśmę pokrywającą otwory wytryskowe tuszu, uważając, aby nie dotknąć ich lub kontaktów elektrycznych.

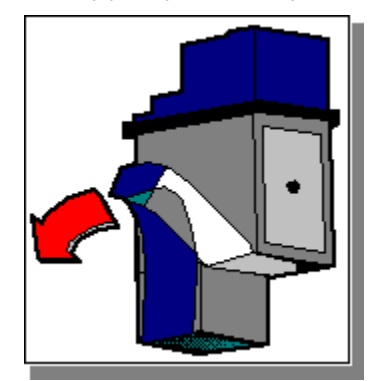

PACKARD

Czynność 4 z 7

4 Włóż nowy pojemnik do jego kosza.

Czynność 5 z 7

5 Wyrównaj strzałkę na górze pojemnika z odpowiednią kropką na górze kosza i popchnij strzałkę w stronę kropki, aż pojemnik z tuszem zaskoczy na swoje miejsce.

Czynność 6 z 7

6 Zamknij pokrywę drukarki.

Pojemniki z tuszem powrócą do swojej normalnej pozycji po prawej stronie drukarki i przycisk wznowienia przestanie mrugać.

Czynność 7 z 7

7 Wyrównaj pojemniki z tuszem dla uzyskania najlepszej jakości druku.

Kliknij tutaj tuszem. \_\_\_\_, aby wyrównać teraz pojemniki z

Czynność 1 z 5

1 W <u>polu dialogowym ustawienia druku HP</u>, kliknij na fiszce "Papier". W polu formatu papieru, wybierz "Nietypowy". Pojawi się pole dialogowe "Nietypowy format papieru".

Kliknij tutaj \_\_\_\_\_ po instrukcje odnośnie zmiany ustawień druku.

Czynność 2 z 5

2 W formacie papieru, wpisz wartości w polach dla szerokości i długości, a następnie kliknij OK.

**Uwaga** Szerokość papieru musi mieścić się w granicach od 127 mm do 215 mm); długość papieru musi mieścić się w granicach między 148 mm i 356 mm.

Czynność 3 z 5

3 Wsuń plik papieru o grubości około 1 cm wzdłuż prawego brzegu podajnika wejściowego, stroną do druku w dół, aż do jego zatrzymania się.

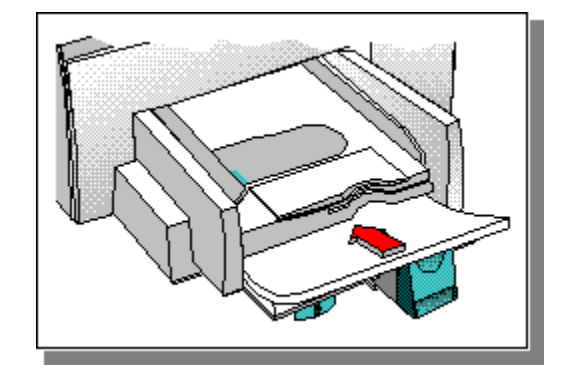

Czynność 4 z 5

4 Przesuń regulatory szerokości i długości papieru, aż do ich zatrzymania się na brzegu papieru.

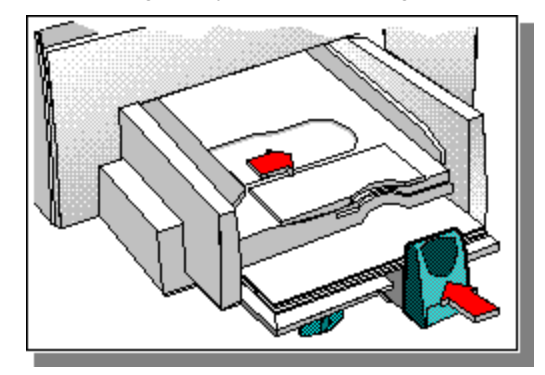

Czynność 5 z 5

5 Wydrukuj swój dokument.

### Drukowanie na kopertach przy pomocy otworu na pojedyncze koperty

Czynność 1 z 3

1 Wsuń kopertę równo do otworu na pojedyncze koperty, z klapką do góry i po prawej stronie, aż do jej zatrzymania się.

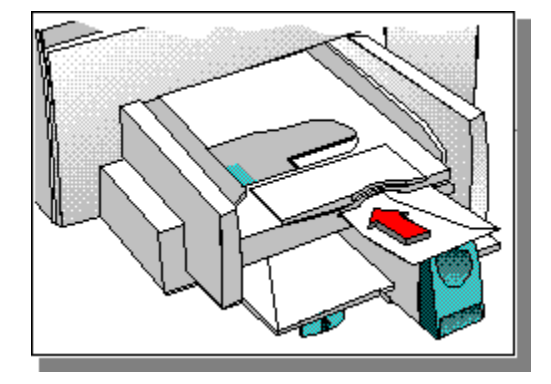

### Drukowanie na kopertach przy pomocy otworu na pojedyncze koperty

Czynność 2 z 3

2 W <u>polu dialogowym ustawienia druku HP</u>, kliknij na fiszce "Papier". W polu formatu papieru, wybierz format używanej koperty, a następnie kliknij OK.

Kliknij tutaj \_\_\_\_\_ po instrukcje odnośnie zmiany ustawień druku.

### Drukowanie na kopertach przy pomocy otworu na pojedyncze koperty

Czynność 3 z 3

3 Wydrukuj swoją kopertę.

Czynność 1 z 9

1 Wyjmij pojemnik wyjściowy.

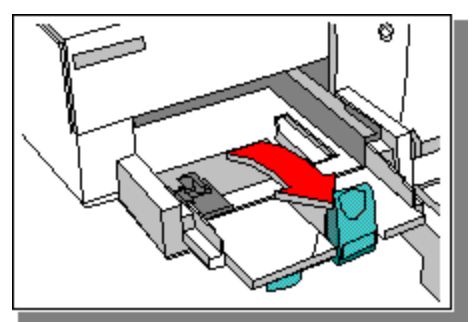

PACKARD

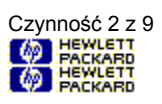

2 Podnieś prowadnicę kart.

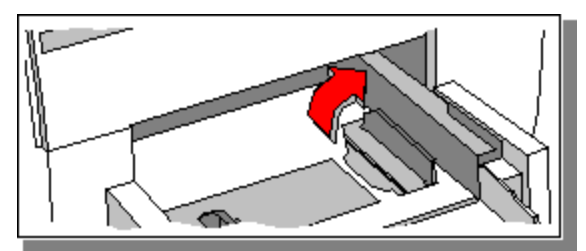

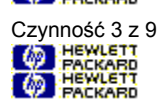

3 Włóż plik kart o grubości około 1/2 cm do podajnika wejściowego, wyrównując prawy brzeg pliku kart z prowadnicą kart.

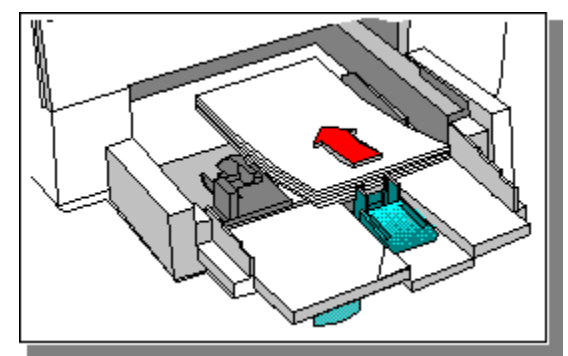

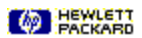

Czynność 4 z 9 Hewlett Packard Hewlett Packard

4 Przesuń regulator szerokości papieru w prawo, aż do jego zrównania się z lewym brzegiem pliku kart.

5 Naciśnij na wnętrze regulatora długości papieru, aby go zwolnić i obniżyć.

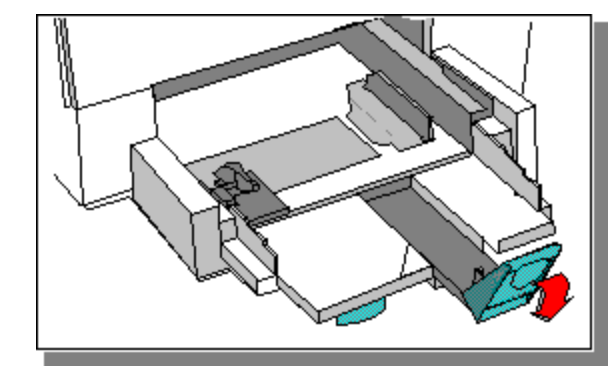

Czynność 6 z 9 Hewlett PACKARD HEWLETT PACKARD

6 Pchnij regulator długości papieru w stronę pliku, aż do jego zatrzymania się na brzegu kart.

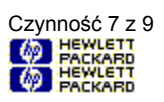

7 Włóż z powrotem pojemnik wyjściowy.

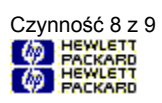

8 W <u>polu dialogowym ustawienia druku HP</u>, kliknij na fiszce "Papier". W polu formatu papieru, wybierz format kart, na których drukujesz, a następnie kliknij OK; lub, wybierz "Nietypowy", jeżeli żaden z formatów nie odpowiada formatowi kart, na których drukujesz.

Kliknij tutaj 🧑 ਸਟੂਨ po instrukcje odnośnie zmiany ustawień druku.

Kliknij tutaj Meterra po instrukcje odnośnie drukowania na papierze nietypowego formatu.

Czynność 9 z 9 Packard Hewlett Hewlett Fackard

9 Wydrukuj karty.

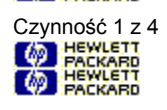

1 Wsuń plik papieru o grubości około 1 cm wzdłuż prawego brzegu podajnika wejściowego, stroną do druku w dół, aż do jego zatrzymania się.

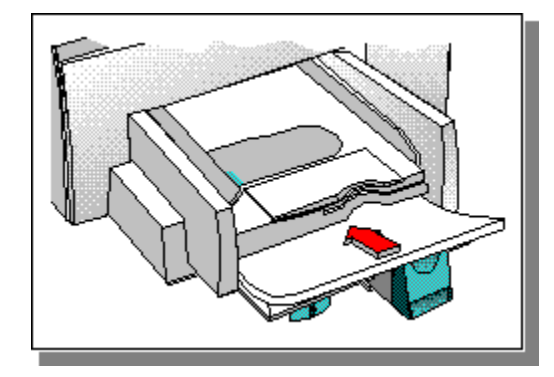

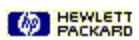

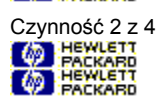

2 Przesuń regulatory szerokości i długości papieru, aż do ich zatrzymania się na brzegach papieru.

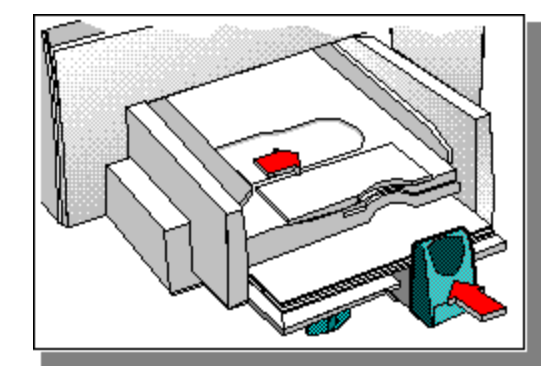

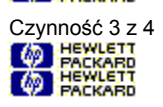

3 W polu dialogowym ustawienia druku HP, zmień potrzebne ustawienia druku, a następnie kliknij OK.

Kliknij tutaj 🧐 🚟 po instrukcje odnośnie zmiany ustawień druku.

Czynność 4 z 4 Hewlett Packard Hewlett Packard

4 Wydrukuj swój dokument.

Czynność 1 z 5 Hewlett Packard Hewlett Packard

1 Otwórz górną pokrywę drukarki.

Czynność 2 z 5 HEWLETT PACKARD HEWLETT PACKARD

2 Wyciągnij papier z drukarki w kierunku jego przechodzenia przez drukarkę. Upewnij się, aby wszystkie porwane kawałki papieru zostały wyjęte z drukarki.

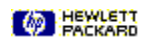

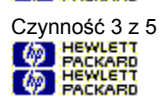

**3** Wyjmij wszelki zmarszczony lub porwany papier z podajnika wejściowego i włóż do niej nowy papier.

Kliknij tutaj 🧖 HACKARD po instrukcje odnośnie ładowania papieru.

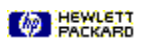

Czynność 4 z 5 Hewlett Packard Hewlett Packard

4 Włóż pojemnik wyjściowy i zamknij górną pokrywę drukarki.

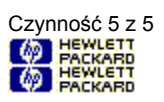

5 Wyłącz drukarkę, a następnie włącz ją z powrotem.

# Drukowanie na różnorodnych rodzajach i formatach papieru oraz na kopertach
# Wybór właściwego papieru

Można skorzystać z kilku rodzajów papieru aby uzyskać najlepszy wydruk dla danego rodzaju dokumentu.

| HEWLETT<br>FACKARD<br>HEWLETT<br>FACKARD | Papier transparentowy HP<br>Karty HP |
|------------------------------------------|--------------------------------------|
| PACKARD                                  | Klisze HP Premium                    |
| PACKABD                                  | Papier błyszczący HP Premium         |
| PACKARD                                  | Papier HP Premium Inkjet             |
| PACKARD                                  | Nalepki                              |

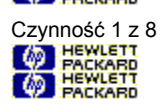

1 Przesuń dźwignię transparentu w prawo, aż zaskoczy ona na swoje miejsce.

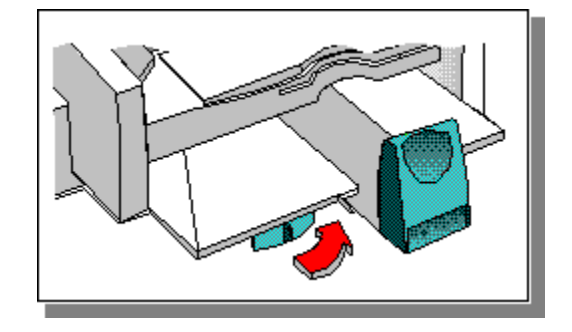

Czynność 2 z 8

2 Podnieś prowadnicę transparentu w pojemniku wyjściowym.

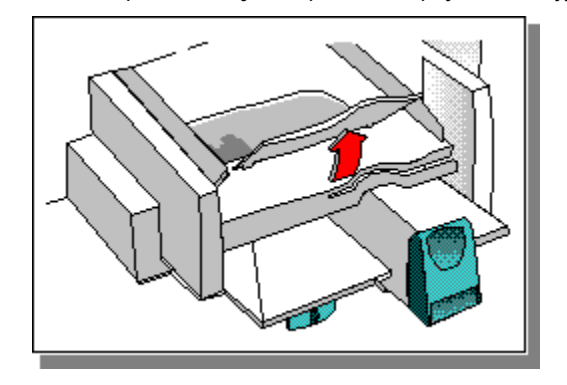

Czynność 3 z 8

3 Wyjmij plik papieru transparentowego z opakowania.

Oderwij z pliku przynajmniej o jedną kartkę więcej, niż jest potrzebne do wydruku Twojego transparentu.

Czynność 4 z 8

4 Delikatnie oderwij perforowane brzegi z obydwu stron papieru. Rozłóż i złóż papier, aby upewnić się, że nie jest on posczepiany.

Uwaga Przy używaniu papieru transparentowego HP, nie będzie perforowanych brzegów do usunięcia.

Czynność 5 z 8

5 Wyjmij papier z podajnika wejściowego, następnie umieść plik papieru transparentowego tak, aby oderwany brzeg na górze pliku był zwrócony w stronę drukarki. Włóż papier równo do podajnika wejściowego, aż do jego zatrzymania się.

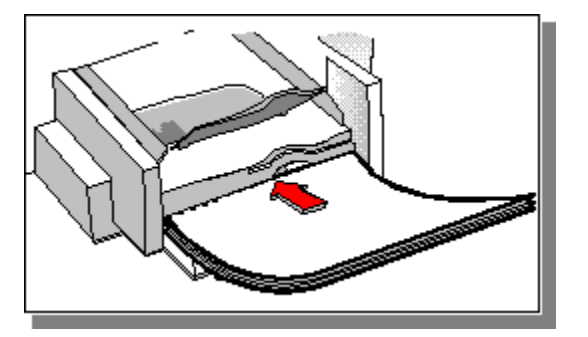

Czynność 6 z 8

6 Przesuń regulatory szerokości i długości papieru, aż do ich zatrzymania się na brzegach papieru.

Czynność 7 z 8

7 W polu dialogowym ustawienia druku HP, kliknij na fiszce "Papier". W polu formatu papieru, wybierz Letter lub A4, wybierz Transparent i kliknij OK.

Kliknij tutaj \_\_\_\_\_\_ po instrukcje odnośnie zmiany ustawień druku.

Czynność 8 z 8

8 Wydrukuj swój transparent.

Po wydrukowaniu transparentu, oderwij zbędny papier znajdujący się w podajniku wejściowym, a następnie naciśnij przycisk wznowienia , jeżeli jest to konieczne do całkowitego wysunięcia papieru w pojemniku wyjściowym drukarki. Przy każdym naciśnięciu przycisku wznowienia wysuwany jest jeden arkusz papieru.

| Kliknii tutai                         | ieżeli masz kłopoty z wydrukowaniem |
|---------------------------------------|-------------------------------------|
| swojego transparentu.                 |                                     |
| Kliknij tutaj                         | po instrukcje odnośnie wznowienia   |
| drukowania na pojedynczych arkuszach. |                                     |

Czynność 1 z 4

1 Po wyjęciu całego papieru transparentowego z podajnika wejściowego i wyjściowej, przesuń dźwignię transparentu w lewo, aż do jej kliknięcia.

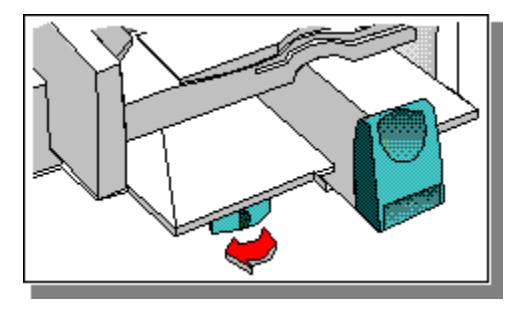

Czynność 2 z 4

2 Obniż prowadnicę transparentu do jej dolnej pozycji.

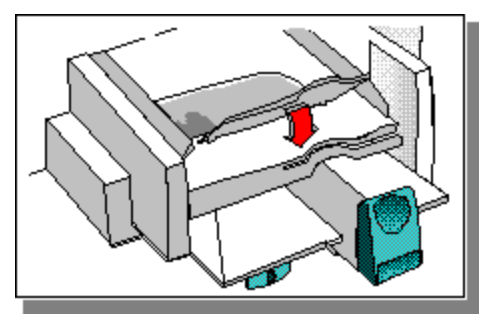

Czynność 3 z 4

**3** Włóż <u>papier w ciętych arkuszach</u> do podajnika wejściowego, następnie przesuń regulatory szerokości i długości papieru, aż do ich zatrzymania się na brzegu papieru.

Kliknij tutaj papieru. po instrukcje odnośnie ładowania

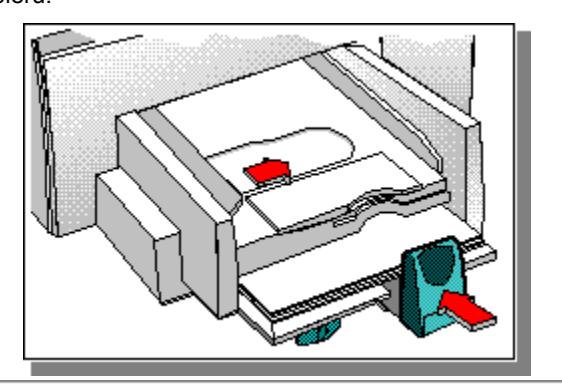

Czynność 4 z 4

4 W <u>polu dialogowym ustawienia druku HP</u>, kliknij na fiszce "Papier". W polu formatu papieru, wybierz format papieru, jakiego chcesz używać i kliknij OK.

Kliknij tutaj \_\_\_\_\_ po instrukcje odnośnie zmiany ustawień druku.

Czynność 1 z 4

**Uwaga** Należy używać papierów HP Premium InkJet lub błyszczących, które są przeznaczone specjalnie do drukowania na drukarce HP DeskJet, lub używaj innych papierów przeznaczonych do drukarek atramentowych.

1 Włóż papier HP Premium InkJet lub błyszczący do podajnika wejściowego.

| Kliknij tutaj | po instrukcje odnośnie ładowania |
|---------------|----------------------------------|
| papieru.      |                                  |

Czynność 2 z 4

2 W polu dialogowym ustawienia druku HP, kliknij na fiszce "Papier". W polu rodzaju papieru, wybierz rodzaj używanego papieru:

Papier błyszczący HP, przeznaczony do wydruku o najwyższej jakości ze standardowymi pojemnikami z tuszem

- Papier błyszczący HP (kontrola przerwy) przeznaczony do drukowania w warunkach wysokiej wilgotności, gdzie papier błyszczący może schnąć powoli
- Papier HP Premium InkJet, przeznaczony do wydruku o wyższej jakości niż wydruk na zwykłym papierze Kliknij tutaj po instrukcje odnośnie zmiany ustawień druku.

Czynność 3 z 4

3 Kliknij na fiszce "Ustawienia". W polu jakości druku, wybierz "Najlepszą", a następnie kliknij OK.

Czynność 4 z 4

4 Wydrukuj swój dokument.

Czynność 1 z 6

**Uwaga** Zaleca się używać klisz HP Premium, które są przeznaczone specjalnie do używania w drukarce HP DeskJet, lub innych klisz przeznaczonych do używania w drukarkach atramentowych.

1 Włóż kliszę HP Premium do odpowiedniego podajnika, szorstką stroną w dół i samoprzylepnym paskiem do przodu.

| Kliknii tutai | no instrukcie dotyczące ładowania |  |
|---------------|-----------------------------------|--|
| papieru.      |                                   |  |

Czynność 2 z 6

- 2 W polu dialogowym ustawień druku HP, kliknij na fiszce "Papier". W polu "Rodzaj papieru", wybierz następujące opcje:
- **Klisza**, aby normalnie drukować na kliszach
- Klisza (kontrola przerwy), aby ręcznie wyjmować każdą kliszę z pojemnika wyjściowego do wyschnięcia. Po wydrukowaniu każdej strony pojawi się pole dialogowe. Wyjmij kliszę i kliknij OK, aby kontynuować drukowanie.
- Kliknij tutaj \_\_\_\_\_ po instrukcje odnośnie zmiany ustawień druku.

Czynność 3 z 6

**3** W polu formatu papieru, wybierz Letter.

Czynność 4 z 6

4 Kliknij na fiszce "Ustawienia" i w polu jakości druku wybierz "Najlepszą".

Czynność 5 z 6

5 Zmień inne ustawienia druku, jeśli konieczne, a następnie kliknij OK.

Czynność 6 z 6

6 Wydrukuj kliszę lub przeźrocze.

#### Papier HP Premium Inkjet

Użyj papieru HP Premium Inkjet do drukowania prezentacji, ostatecznych egzemplarzy ważnych dokumentów, tabel oraz wykresów. Papier HP Premium Inkjet zapewnia wyraźniejsze i jaśniejsze kolory oraz czarny tekst wyższej jakości w porównaniu z wydrukiem na zwykłym papierze.

Czynność 1 z 4

1 Przesuń regulatory szerokości i długości papieru w ich najbardziej zewnętrzne pozycje.

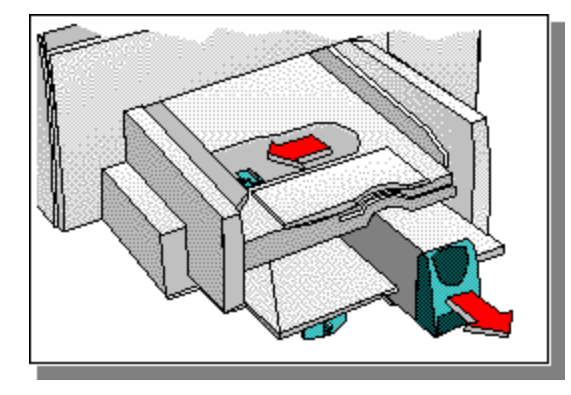

Czynność 2 z 4

2 Ułóż plik papieru o grubości około 19 mm wzdłuż prawej strony podajnika wejściowego, stroną do drukowania w dół, aż do jego zatrzymania się.

\_

\_\_\_\_\_

Czynność 3 z 4

\_

3 Przesuń regulatory szerokości i długości papieru, aż do ich zatrzymania się na brzegach papieru.

\_\_\_\_

Czynność 4 z 4

4 Na fiszce "Papier" w <u>polu dialogowym ustawień druku HP</u>, zmień ustawienia tak, aby odpowiadały one rodzajowi i formatowi papieru oraz <u>kierunkowi druku</u>, a następnie kliknij OK.

Kliknij tutaj \_\_\_\_\_ po instrukcje dotyczące zmiany ustawień druku.

Czynność 1 z 4

1 Rozwachluj plik nalepek, aby upewnić się, że strony nie są posczepiane ze sobą.

**Uwaga** Należy używać tylko papierowych nalepek, przeznaczonych specjalnie do drukarek atramentowych (takich jak nalepki Avery InkJet Labels), oraz sprawdzić, aby nie były one starsze niż dwa lata.

Czynność 2 z 4

2 Wsuń plik nalepek wzdłuż prawej strony podajnika wejściowego, stroną do druku w dół, kładąc je na wierzchu około 25 arkuszy zwykłego papieru.

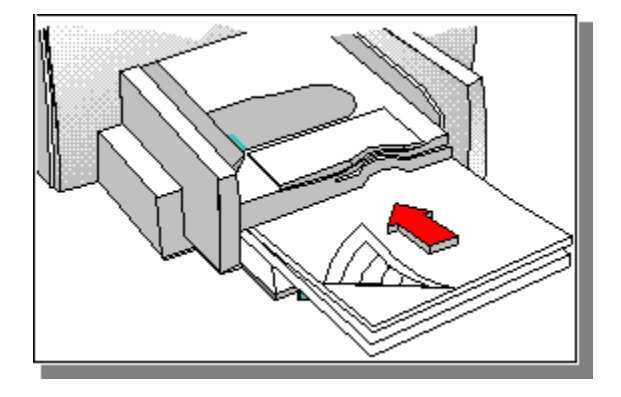

Czynność 3 z 4

\_

3 Przesuń regulatory szerokości i długości papieru, aż do ich zatrzymania się na brzegu nalepek.

\_\_\_\_

\_\_\_\_\_

Czynność 4 z 4

4 Wydrukuj nalepki.

Czynność 1 z 5

1 Upewnij się, że papier jest wyjęty z podajnika wejściowego.

Czynność 2 z 5

2 Wsuń koperty równo do podajnika wejściowego, z klapkami do góry i po prawej stronie, aż do ich zatrzymania się.

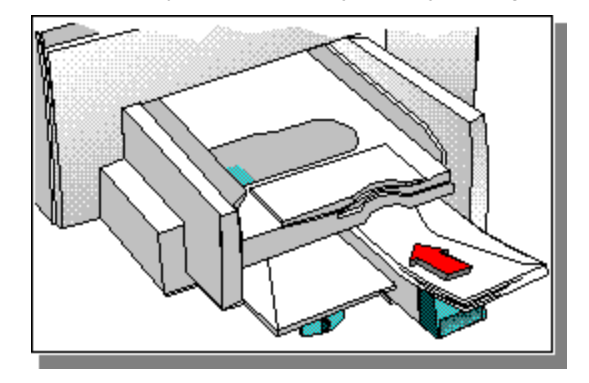

Czynność 3 z 5

3 Przesuń regulatory szerokości i długości papieru, aż do ich zatrzymania się na brzegu kopert.

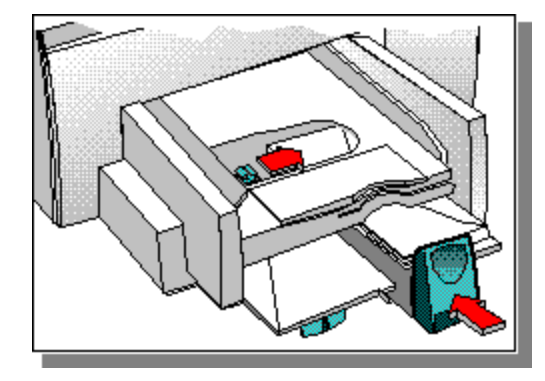

Czynność 4 z 5

4 W <u>polu dialogowym ustawień druku HP</u>, kliknij na fiszce "Papier". W polu formatu papieru, wybierz używany format koperty, a następnie kliknij OK.

Kliknij tutaj \_\_\_\_\_ po instrukcje odnośnie zmiany ustawień druku.
# Drukowanie kopert przy użyciu podajnika wejściowego

Czynność 5 z 5

5 Wydrukuj swoją kopertę.

Czynność 1 z 4

1 W <u>polu dialogowym ustawienia druku HP</u>, kliknij na fiszce "Papier". W polu "Drukowanie dwustronne", wybierz <u>Książka</u> lub <u>Tablica</u>, a następnie kliknij OK.

Kliknij tutaj \_\_\_\_\_ po instrukcje odnośnie zmiany ustawień druku.

Czynność 2 z 4

2 Wydrukuj swój dokument.

Czynność 3 z 4

**3** Po wydrukowaniu wszystkich <u>nieparzystych stron</u>, pojawi się ekran z instrukcjami odnośnie drukowania <u>parzystych stron</u>. Należy postępować według instrukcji na ekranie.

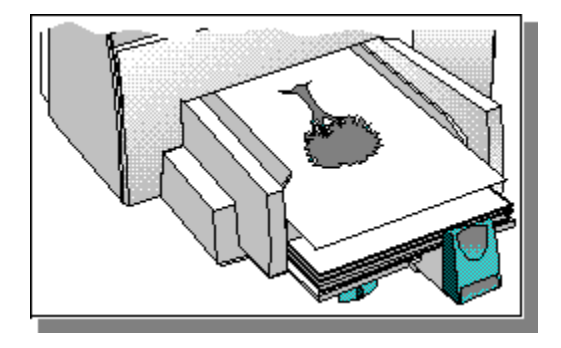

Czynność 4 z 4

4 Po wyjęciu i ponownym włożeniu nieparzystych stron zgodnie z instrukcjami na ekranie, kliknij "Kontynuuj", aby zakończyć drukowanie dokumentu.

Parzyste strony zostaną wydrukowane na odwrotnej stronie stron nieparzystych.

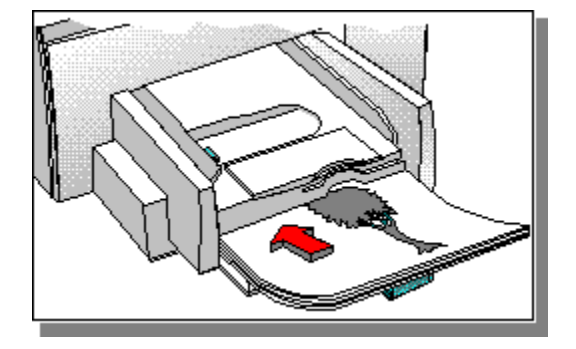

### Książka

Drukowanie na dwóch stronach kartki, z łączeniem wzdłuż jednego brzegu książki. Wybór kierunku strony w portrecie lub w pejzażu decyduje o brzegu książki.

Dwustronne drukowanie wymaga ręcznego przełożenia pliku papieru w podajniku wejściowym. Postępuj według instrukcji na ekranie odnośnie przełożenia papieru.

### Ułożenie

Drukowanie wielostronicowego dokumentu w kolejności, od ostatniej strony do pierwszej. Przy drukowaniu wielu kopii, każda kopia zostanie całkowicie wydrukowana, w kolejności, przed wydrukowaniem następnej kopii.

### Technologia ColorSmart

Technologia HP ColorSmart, w ramach <u>pola dialogowego ustawienia druku HP</u>, analizuje dokumenty i automatycznie reguluje ustawienia kolorów w celu wyprodukowania możliwie najlepszego kolorowego wydruku. Pomimo, że ColorSmart dostarczy najlepszej jakości druku, można ręcznie zmienić ustawienia w dowolnym czasie poprzez wybór opcji ręcznej w fiszce "Ustawienia" w polu dialogowym ustawienia druku HP.

## Ciągły (transparentowy) papier

Papier dostarczany w formie ciągłej, zwany również papierem komputerowym i papierem składanym w Z. Jest on zwykle perforowany, co umożliwia podzielenie go na pojedyncze strony.

# Papier w ciętych arkuszach

Standardowy papier biurowy do kopiarek i drukarek, pocięty na pojedyncze arkusze.

### Drukarka standardowa

Drukarka, która jest używana po wybraniu rozkazu "Drukuj" bez uprzedniego wyszczególniania, której drukarki chcesz użyć z aplikacją. Powinna to być drukarka najczęściej używana.

## Parzyste strony

Strony o parzystych numerach, zwykle strony po lewej stronie książki.

### Skala szarości

Skala szarości składa się z odcieni szarości, od bieli do czerni. Kiedy kolorowy dokument drukowany jest na biało-czarnej drukarce, kolory zamienione są w odpowiednie odcienie skali szarości.

### Ramka narzędziowa HP DeskJet

Ramka narzędziowa HP DeskJet umożliwia dostęp do informacji, które potrzebne są do używania drukarki, łącznie z procedurami dla podstawowych prac drukarskich, szczegółowymi instrukcjami do rozwiązywania częstych problemów z drukowaniem, informacjami o stanie drukarki i funkcjach drukarki, takich jak drukowanie stron próbnych i wyrównywanie pojemników z tuszem.

## Pole dialogowe ustawień druku HP

Pole dialogowe ustawień druku HP umożliwia dostęp do funkcji drukarki z programów, takich jak edytory tekstu lub programy graficzne. Można używać pola dialogowego ustawienia druku HP do wyboru opcji jakości druku, kierunku drukowania na stronie, rodzaju papieru, formatu papieru i <u>ColorSmart.</u>

## Materiały

To papier i inne materiały, na których odbywa się drukowanie. Papier, klisze, nalepki i koperty są przykładami takich materiałów.

# Strony nieparzyste

Strony z nieparzystymi numerami, zwykle strony po prawej stronie książki.

### Kierunek lub kierunek druku na stronie

Kierunek w jakim informacje są drukowane na stronie. Należy wybrać kierunek portretowy do drukowania w poprzek szerokości strony, w stylu listowym, a kierunek pejzażowy do drukowania w poprzek długości strony, w stylu arkusza kalkulacyjnego.

### Obsługa drukarki

"Obsługa drukarki" dostarcza informacji odnośnie stanu druku oraz dostęp do funkcji drukarki, takich jak drukowanie stron próbnych, testowanie diagnostyczne lub wyrównywanie pojemników z tuszem.

### Tablica

Drukowanie na obydwóch stronach kartki, z łączeniem wzdłuż górnego brzegu kartek. Opcja ta odwraca tylne strony kartek w sposób umożliwiający ich czytanie w stylu kalendarzowym.

Dwustronny druk wymaga ponownego ręcznego włożenia pliku papieru do podajnika wejściowego. Należy postępować według instrukcji na ekranie w celu prawidłowego włożenia papieru.

**Buildtags Start Here** 

## Wybór standardowej drukarki

Czynność 1 z 3

1 W głównej grupie programowej, kliknij dwukrotnie na Panel Sterowania, a następnie kliknij dwukrotnie na "Drukarki".

-Lub-

| Kliknii tutai | , aby otworzyć teraz "Panel sterowania |
|---------------|----------------------------------------|
| drukarek".    | ,,                                     |

## Wybór standardowej drukarki

Czynność 2 z 3

2 Z listy zainstalowanych drukarek, wybierz swoją drukarkę, a następnie kliknij "Ustaw jako drukarkę standardową".

## Wybór standardowej drukarki

Czynność 3 z 3

3 Kliknij "Zamknij" i wyjdź z Panelu Sterowania.

Build tag spacer 1

Zmiana ustawień druku

\_\_\_\_\_ Zmiana ustawień druku aktualnego dokumentu (zalecana).

dokumentow (ustawienia mogą być zastąpione przez Twoje oprogramowanie).

Build tag spacer 19

## Zmiana ustawień druku aktualnego dokumentu

Czynność 1 z 2

Procedura ta będzie się różniła w zależności od używanego programu.

**1** Wybierz "Druk" lub "Ustawienia druku" w menu Plik.

## Zmiana ustawień druku aktualnego dokumentu

Czynność 2 z 2

Wybór przycisku, na którym należy kliknąć będzie zależał od używanego programu i komendy, która została wybrana w czynności 1.

2 Kliknij Drukarka, Ustawienia lub Opcje.

|                                                                        | Jeżeli klikniesz Drukarka, będziesz musiał kliknąć |
|------------------------------------------------------------------------|----------------------------------------------------|
| Opcje, a następnie Ustawienia.                                         |                                                    |
| ustawienie drukarki, lub bedziesz musiał kliknać na Opcie              | Jeżeli klikniesz Ustawienia, zobaczysz zaraz       |
|                                                                        | Jeżeli klikniesz Opcje, będziesz musiał kliknąć    |
| Ustawienia.<br>Po dojściu do pola dialogowego ustawień druku HP, możes | sz zacząć zmieniać ustawienia.                     |
| Uwaga Po przykład tego, co musisz znaleźć, wybierz "Ustawie            | enia druku" z menu Plik na tym ekranie pomocy, a   |

następnie kliknij Opcje.

Build tag spacer 20

Build tag spacer 21

## Zmiana ustawień druku wszystkich przyszłych dokumentów

Czynność 1 z 2

1 W głównej grupie programowej, kliknij dwukrotnie na Panel Sterowania, a następnie kliknij dwukrotnie na Drukarki.

-Lub-

| Kliknii tutai | aby otworzyć teraz Panel Sterowania |
|---------------|-------------------------------------|
| Drukarek.     |                                     |

# Zmiana ustawień druku wszystkich przyszłych dokumentów

Czynność 2 z 2

2 Wybierz swoją drukarkę z listy zainstalowanych drukarek, a następnie kliknij Ustawienia.

Build tag spacer 22
Czynność 1 z 4

W głównej grupie programowej, kliknij podwójnie na Panel Sterowania, a następnie kliknij podwójnie na Drukarki.
-Lub-

Kliknij tutaj \_\_\_\_\_\_, aby otworzyć teraz Panel Sterowania Drukarek.

Czynność 2 z 4

2 Kliknij na przycisku Połącz.

Czynność 3 z 4

3 Wybierz pole oznaczenia "Szybkie drukowanie bezpośrednio do portu".

Czynność 4 z 4

4 Kliknij OK, a następnie zamknij Panel Sterowania.

Build tag spacer 24

Build tag spacer 25

Build tag spacer 26

## Wyłączenie Menedżera Druku

Czynność 1 z 3

1 W głównej grupie programowej, kliknij dwukrotnie na Panel Sterowania, a następnie kliknij dwukrotnie na ikonie drukarek.

-Lub-

| Kliknii tutai _ | aby otworzyć teraz Panel Sterowania |
|-----------------|-------------------------------------|
| Drukarek.       |                                     |

## Wyłączenie Menedżera Druku

Czynność 2 z 3

2 Zaznacz pole "Użyj Menedżera Druku".

## Wyłączenie Menedżera Druku

Czynność 3 z 3

3 Kliknij "Zamknij" i wyjdź z Panelu Sterowania.

#### **Papier Transparentowy HP**

Użyj papieru transparentowego HP, aby uzyskać najlepszy wynik przy drukowaniu transparentów. Wydruk na papierze transparentowym HP powoduje mniejszą ilość zacięć papieru i zapewnia jaśniejsze kolory oraz gęstsze natężenie czerni. Także nie ma potrzeby odrywania dziurkowań. Jeżeli jednak postanowisz używać innego papieru składanego lub komputerowego, użyj papieru o gramaturze 20 funtów i pamiętaj, by rozwachlować papier przed ładowaniem go.

#### Klisze HP Premium

Użyj klisz HP Premium, aby uzyskać najlepszy wynik przy drukowaniu przeźroczy prezentacyjnych. Powłoka Klisz HP Premium jest specjalnie przeznaczona do używania z tuszami HP, w wyniku czego otrzymasz wyraźne obrazy i tekst oraz najszybszy czas schnięcia.

# Papier blyszczący HP Premium

Użyj Papieru błyszczącego HP Premium w celu drukowania obrazów fotograficznych o błyszczącym wykończeniu.

#### Nalepki

Aby uzyskać najlepsze wyniki przy drukowaniu nalepek, użyj nalepek Avery InkJet Labels, które są specjalnie przeznaczone do drukarek atramentowych InkJet. Jeżeli używasz nalepek innego rodzaju, mogą one odkleić się od swojego arkusza w Twojej drukarce, albo tusz może nie schnąć prawidłowo. Upewnij się, że wybrane są nalepki, które nie są złożone, zawinięte, zmarszczone, lub częściowo użyte. Mogą one zaciąć się w drukarce. Sprawdź także, aby nie były one starsze niż dwa lata.

#### Karty HP

Użyj Kart HP, aby utworzyć kolorowe karty, zaproszenia oraz notatki na wszelką okazję. Karty HP posiadają linie zagięć, aby ułatwić dokładne składanie kart na ćwiartki, również dołączone są specjalne koperty dokładnie dopasowane do kart. Specjalna powłoka zapewnia wyraźne, jasne kolory, zapobiegając jednocześnie plamieniu i rozmazywaniu się tuszu. Również można zamówić pocztą karty z nadrukowanymi ramkami i wzorami na wszelką okazję.